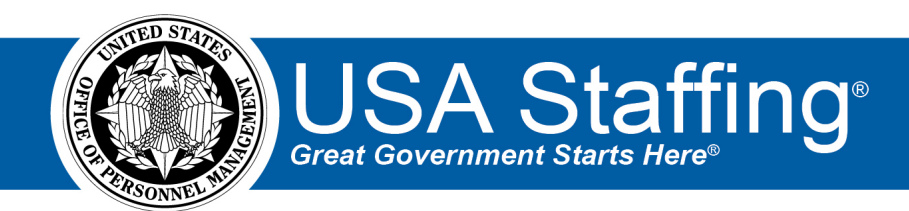

## **Accessing Cognos Consumer Training Online Course**

## **Technical Requirements**

Supported browsers include:

- Edge
- Mozilla Firefox
- Chrome

If you want to make the display larger, try holding down the Ctrl button on your keyboard and using the scroll ball on your mouse to enlarge or reduce the size of the course.

## **Creating an Account**

- 1. Go to the USA Staffing Online Course Portal at: <u>https://usastaffing.usalearning.net/login/index.php</u>
- 2. Click the **Create new account** button.

| Log in                               | Is this your first time here? |
|--------------------------------------|-------------------------------|
| Username                             | Create new account            |
| Remember username     Log In         |                               |
| Forgotten your username or password? |                               |

Image 1: Login page for Online Training Courses Portal for USA Staffing.

- 3. Enter the confirmation code Pass2\$ and select the Submit button.
- 4. Enter new account information, ensure you are using your **work email address**, and select the **Create my new account** button.

| New account            | * Collanse all                                                                                                    |  |
|------------------------|----------------------------------------------------------------------------------------------------|--|
| - Choose your username | and password                                                                                                    |  |
| Username •             | Ca                                                                                                    |  |
|                        | The password must have at least 8 characters, at least 1 digit(s), at least 1 lower case letter(s), at least 1 upper case letter(s), at least 1 non-alphanameric character(s) cach as as $\pi$ , or #                                                                                                    |  |
| Password •             | ••••••• @                                                                                                    |  |
| Re-Enter password +    | ····· •                                                                                                    |  |
| ~ More details         |                                                                                                    |  |
| Email address +        |                                                                                                    |  |
| Email (again) +        |                                                                                                    |  |
| Pirst name +           | Internet i                                                                                                    |  |
| Last name •            | 100001                                                                                                    |  |
| City/town              |                                                                                                    |  |
| Country                | United States                                                                                                    |  |
| - Other fields         |                                                                                                    |  |
| Work Email •           | The company of the second second |  |
|                        |                                                                                                    |  |
|                        | Create my new account Cancel                                                                                                    |  |
|                        |                                                                                                    |  |

Image 2: New Account creation for Online Training Courses Portal for USA Staffing.

- 5. You will receive a confirmation message with instructions to check your email to complete registration.
- 6. Go to your email and select the link.
  - a. If you don't see the message, be sure to check your spam folder.
- 7. You will be taken to a confirmation screen. Click the **Continue** button.
- 8. You now must update the remaining required fields under the Other fields section and click the **Update profile** button.

| Home 📾 My Courses US                | SA Staffing Training Assessment Best Practices Transcripts                                                                                                    | 🔠 Hide blocks 🦨 Full screen |
|-------------------------------------|----------------------------------------------------------------------------------------------------|-----------------------------|
| Dashboard > Preferences > U         | ser account > Edit profile                                                                                                    |                             |
| Kasey Acres                         |                                                                                                    |                             |
| General                             |                                                                                                    | Expand all                  |
| General                             | and the second second se |                             |
| First name -                        | husey<br>huse                                                                                                    |                             |
| Last name -                         | Auto                                                                                                    |                             |
| Email disclass (b)                  | Allow only other course members to see my email address                                                                                                    |                             |
| City/town                           | Belfair                                                                                                    |                             |
| Select a country                    | United States                                                                                                    |                             |
| Timezone                            | Server timezone (America/New_York)                                                                                                    |                             |
| • User picture                      |                                                                                                    |                             |
| Current picture                     | None                                                                                                    |                             |
| A profile picture can only be added | once all required profile information has been saved.                                                                                                    |                             |
| Additional names                    |                                                                                                    |                             |
| Interests                           |                                                                                                    |                             |
| Cotional                            |                                                                                                    |                             |
| • Optional                          |                                                                                                    |                             |
| ▼ Other fields                      |                                                                                                    |                             |
| Agency -                            | OM00 — Office of Personnel Management                                                                                                    | ~                           |
| USA Staffing Role •                 | Help Desk Staff 🔍                                                                                                    |                             |
|                                     | Update profile Cancel                                                                                                    |                             |
|                                     |                                                                                                    |                             |

Image 3: Updating Profile Information for Online Training Courses Portal for USA Staffing.

9. To access the Cognos Consumer Training, Click on **Other Courses**.

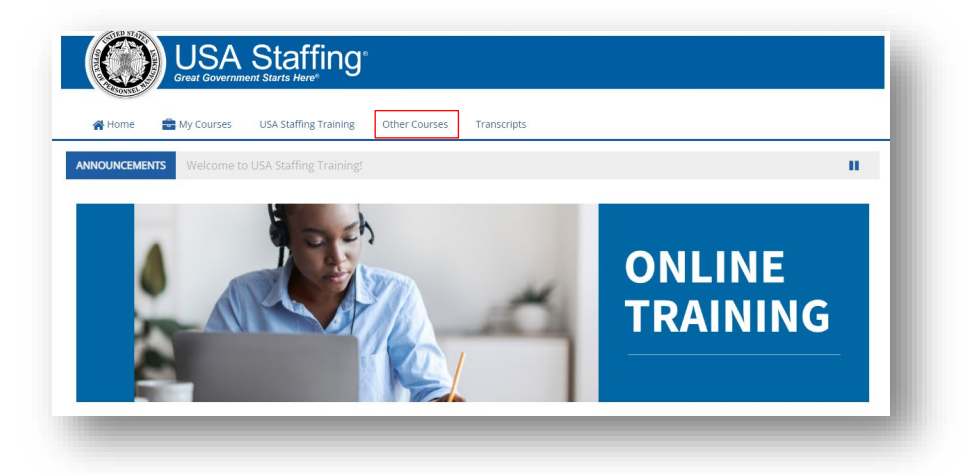

Image 4: Accessing Cognos Consumer Training Online Course

10. Click the appropriate title of the Course to be accessed.

|                                               |                    | USA Staffing | Training (     | Other Courses    | Transcripts | -81 |
|-----------------------------------------------|--------------------|--------------|----------------|------------------|-------------|-----|
| 倄 > Home >                                    | Courses > Other Co | ourses       |                |                  |             |     |
| Assess                                        | ment Best Pı       | ractices     |                |                  |             |     |
| • USA Hi                                      | re Training        |              |                |                  |             |     |
|                                               | red Decume         | Review 1     | Fraining       |                  |             |     |
| <ul> <li>Structu</li> </ul>                   | red Resume         | Iteview 1    |                |                  |             |     |
| <ul> <li>Structu</li> <li>Cognos</li> </ul>   | Basic Consu        | ımer Trai    | ining          |                  |             |     |
| <ul> <li>Cognos</li> </ul>                    | Basic Consu        | ımer Trai    | ining          |                  | _           | J   |
| <ul> <li>Structu</li> <li>Cognos</li> </ul>   | Basic Consu        | ımer Trai    | ining          |                  | -           | ł   |
| <ul> <li>Structu</li> <li>Cognos</li> </ul>   | Basic Consu        | imer Trai    | ining          |                  |             | 1   |
| <ul> <li>Structu</li> <li>Cognos</li> </ul>   | Basic Consu        | Imer Trai    | ining)         | ïng <sup>,</sup> |             |     |
| <ul> <li>Structure</li> <li>Cognos</li> </ul> | Basic Consu        | amer Trai    | ining<br>Staff | ing <sup>•</sup> |             |     |

Image 5: Accessing Cognos Consumer Training Courses

💱 Cognos Basic Consumer Training

11. Enter **USASTraining1!** for the Enrollment key and click Enroll me.

| 👫 Home 📑 My Courses                                                         | USA Staffing Training Other Courses Transcripts                       |
|-----------------------------------------------------------------------------|-----------------------------------------------------------------------|
| A → Home → Courses → Cognos Ba                                              | sic Consumer Training > Enroll me in this course > Enrollment options |
| at E<br>Administration                                                      | Enrollment options<br>© Cognos Basic Consumer Training                |
| <ul> <li>Course administration</li> <li>Enroll me in this course</li> </ul> | Self Enrollment Enrollment key                                        |

12. Select the green circle next to the title of the training to begin the training. Once the training has been completed, on this screen you will receive a checkmark in the grey box to the right of the title.

| i                                                  | You are enrolled in the course.                                                                                                    |
|----------------------------------------------------|----------------------------------------------------------------------------------------------------|
| Course administration                              | Announcements                                                                                                    |
| Unenroll me from Cognos<br>Basic Consumer Training | Cognos Basic Consumer Training                                                                                                    |
|                                                    | © Cognos Basic Consumer Training                                                                                                    |
|                                                    | Important! - To ensure your progress and completion is tracked while completing this training, you must select the Exit button in the course and NOT your browser's close button. |
|                                                    | HOME RIT CLOSSARY RESONANCES CACK NEXT >                                                                                                    |
|                                                    | Certificate of Completion                                                                                                    |
|                                                    | When you have completed this course, select the certificate link below and then select the <b>get certificate</b> button.                                                         |
|                                                    | You must view the certificate for it to be accessible on your Learning Records page.                                                                                              |
|                                                    | Cognos Training Completion Certificate                                                                                                    |
|                                                    | Restricted Not available unless: The activity Cognos Basic Consumer Training is marked complete                                                                                   |

To view your certificates once you have completed your course, select Transcripts. You can see the courses you are enrolled in, Course Name, Enrollment Date, Completion Date, completion Status, Delivery Type (such web-based, instructor-led, etc.), and a direct link to the Certificate.

## **Additional Assistance**

If you have questions regarding the content of the courses, check online help or submit a Help Desk ticket.

If you have any problems with registration, technical aspects of the courses, or the completion certificate call the Online Course Portal Help Desk Call the Help Desk at 202-753-0845 or toll free at 833-200-0035 8:30 AM EST to 6:00 PM EST, except holidays.